## **Student Self-Service**

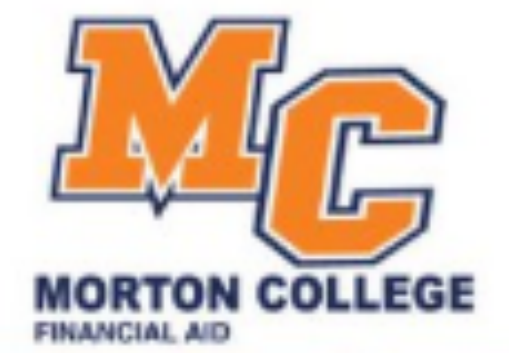

**Financial Aid** 

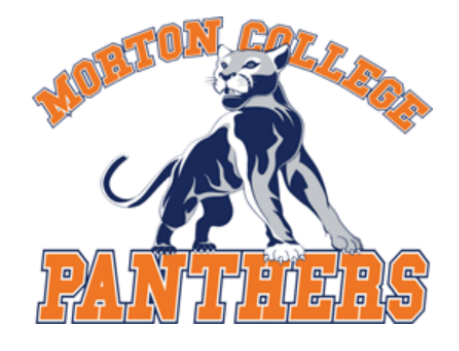

#### Sign in with your Panther Portal/Blackboard Account

| Panther Username |  |
|------------------|--|
| Panther Password |  |

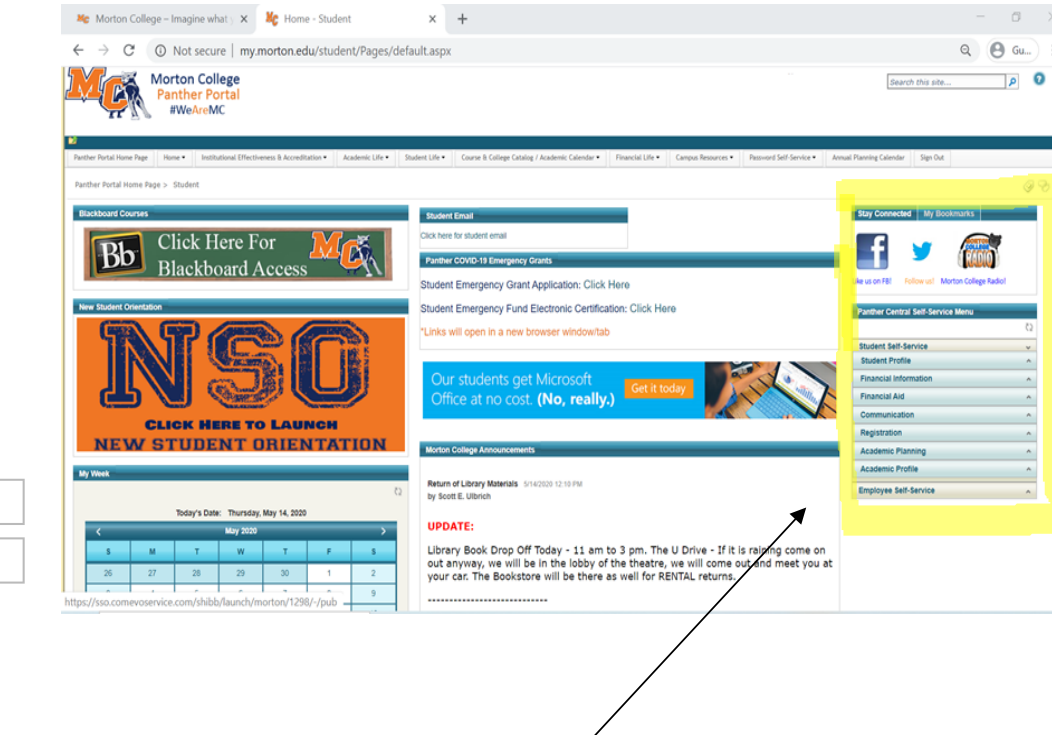

# Panther Central Self-Service Menu Student Self-Service Student Profile Student Profile Financial Information Financial Aid Financial Aid Financial Aid Foregram Bookstore Charge Transactions Communication Registration Academic Planning Academic Profile

Sign in

Help Desk Hours of Operation:

(708) 656-8000 Ext. 2444 helpdesk@morton.edu

1. Log in into your Panther Portal.

2. On the right side of your screen you will find the Self-Service section.

3. Click on "Financial Aid – Am I complete?" under the "Financial Aid" tab.

| rton Coll                      | ege – Imagine what                                                           | 5 ×   ¥                                                                            | C Home - Student                                                                                                    | ×                   | ¥ Financial Aid - Morton College S∈ ×                                                                                                    | +                                                                                                    |                                                             |                                         |                                                                                   | -                                     | ٥                          | > |
|--------------------------------|------------------------------------------------------------------------------|------------------------------------------------------------------------------------|----------------------------------------------------------------------------------------------------|---------------------|----------------------------------------------------------------------------------------------------|----------------------------------------------------------------------------------------------------|-------------------------------------------------------------|-----------------------------------------|-----------------------------------------------------------------------------------|---------------------------------------|----------------------------|---|
| C                              | selfservice.r                                                                | morton.ec                                                                          | du/Student/FinancialAid/Hor                                                                                                    | ne                  |                                                                                                    |                                                                                                    |                                                             |                                         |                                                                                   | 0                                     | Gu                         | : |
| 1                              |                                                                              | Morton<br>Self-Se                                                                  | rvice                                                                                                    |                     |                                                                                                    |                                                                                                    | ه 🛌                                                         |                                         | C→ Sign out                                                                       | 3                                     | Help                       |   |
| <u>Finan</u>                   | icial Information                                                            | • Fina                                                                             | ncial Aid · Financial Aid                                                                                                    | Home                |                                                                                                    |                                                                                                    |                                                             |                                         |                                                                                   |                                       |                            |   |
|                                | Due to the C<br>Our instituti<br>will be made<br>The first and               | COVID-19<br>ion will fo<br>e as the s<br>d foremo                                  | outbreak, Morton College<br>ollow the guidance of our<br>situation evolves.<br>ost thing to remember is to                                                       | e is ope<br>local a | en but the physical campus is closed<br>nd state authorities, maintaining re<br>nue to log on to Blackboard frequen                                                   | d. Courses are now on<br>mote operations unti<br>ntly and to follow the o                                                                  | line and employe<br>l at least May 30,<br>directions from y | es are v<br>2020. A<br>our inst         | working remotely<br>djustments and r<br>tructor.                                  | otificat                              | ions                       |   |
| We<br>Use S                    | elcome to<br>Self-Service Final                                              | Finan                                                                              | to assist in managing your                                                                                                    | vice<br>Financ      | !<br>ial Aid package from submission                                                                                                    |                                                                                                    |                                                             |                                         |                                                                                   |                                       |                            |   |
| s                              | elect an Award                                                               | d Year:                                                                            | 2020/2021 Academic Year                                                                                                    | •                   |                                                                                                    |                                                                                                    |                                                             | ☑ ⊆                                     | Contact Financial A                                                               | id Assis                              | <u>tant</u>                |   |
| ~                              | Your mos<br>assistance                                                       | <u>:t recent :</u><br>e.                                                           | Satisfactory Academic Pro                                                                                                    | g <u>ress (</u>     | (SAP) evaluation has a(n) Satisfactor                                                                                                    | r <u>y status. Please conta</u>                                                                                                    | <u>ct your Financial</u>                                    | <u>Aid Cou</u>                          | unselor if you nee                                                                | d furthe                              | <u>er</u>                  |   |
|                                | Ye<br>aic<br>do<br>thy<br>yo                                                 | ou have<br>order to<br>d applicat<br>cumenta<br>e Financi<br>our inform<br>omplete | missing documents!<br>complete your financial<br>tion some additional<br>ation is required before<br>al Aid office can evaluate<br>nation.<br>required documents |                     | Average Aid Pa<br>This chart represent<br>financial aid award<br>bepending on a nu<br>your aid package nu<br>\$3,750.00 in Lo<br>\$500.00 in Sch<br>\$46,345.00 in Gi | ickage<br>Ints the average<br>I package that<br>I Morton College.<br>Imber of factors,<br>may be different.<br>Dans<br>Iolarships<br>rants |                                                             | Stur<br>Sur<br>Amo<br>Ove<br>Tot.<br>Am | ident Finance A<br>mmary<br>ount Due<br>ount<br>al<br>ount Due<br>to Account Summ | \$1,342<br>\$1,515<br>\$2,857<br>nary | it<br>2.00<br>5.61<br>7.61 |   |
| Ch                             | ecklist                                                                      |                                                                                    |                                                                                                    |                     |                                                                                                    |                                                                                                    | Resource                                                    | s                                       |                                                                                   |                                       |                            |   |
| ~                              | ✓ Completed Submit a Free Application for Federal Student Aid (FAFSA)        |                                                                                    |                                                                                                    |                     |                                                                                                    |                                                                                                    | Helpful L                                                   | inks                                    |                                                                                   |                                       |                            | - |
| Δ                              | ▲ Action Needed Complete required documents                                  |                                                                                    |                                                                                                    |                     |                                                                                                    | PROFILE Application                                                                                                    |                                                             |                                         |                                                                                   |                                       |                            |   |
| Q                              | Not Available Your application is being reviewed by the Financial Aid Office |                                                                                    |                                                                                                    |                     |                                                                                                    |                                                                                                    | FAFSA Application                                           |                                         |                                                                                   |                                       |                            |   |
| 0                              | Not Available <u>Review and accept your Financial Aid Award Package</u>      |                                                                                    |                                                                                                    |                     |                                                                                                    |                                                                                                    | Entrance Counseling                                         |                                         |                                                                                   |                                       |                            |   |
| G                              | Not Available <u>Review and sign your Financial Aid Award Letter</u>         |                                                                                    |                                                                                                    |                     |                                                                                                    |                                                                                                    | Master Promissory Note                                      |                                         |                                                                                   |                                       |                            |   |
|                                |                                                                              |                                                                                    |                                                                                                    |                     |                                                                                                    |                                                                                                    | NSLDS Info                                                  | ormatio                                 | n                                                                                 |                                       |                            |   |
| Pell Lifetime Eligibility Used |                                                                              |                                                                                    |                                                                                                    |                     |                                                                                                    | FAFSA4Caster                                                                                                    |                                                             |                                         |                                                                                   |                                       |                            |   |

4. In the Financial Aid Self-Service, you will be able to find all the Financial Aid information that you need such as:

- Financial Aid Checklist
- Missing Documents
- Your Financial Aid Status
- Your Satisfactory Academic Progress Status
- And much more...

5. Click on "Complete required documents" to view what documents you need to complete in order to complete your Financial Aid.

#### Required Financial Aid Documents

Be sure to submit ALL required documents before their due date to make sure your Financial Aid package is not delay...

| Select an Award Year: 2020/2021 Ad | cademic Year 🔹             |    | Contact Financial Aid Assistant |                    |  |  |
|------------------------------------|----------------------------|----|---------------------------------|--------------------|--|--|
| Incomplete                         |                            | Co | omplete                         |                    |  |  |
| 0 Incomplete                       | 2018 Parent W-2            | 0  | Received<br>05/11/2020          | 20-21 ISIR on File |  |  |
| 0 Incomplete                       | Contact Fa Advisor         |    |                                 |                    |  |  |
| 0 Incomplete                       | Rights and Responsiblities |    |                                 |                    |  |  |
| 0 Incomplete                       | Parent Illinois Residency  |    |                                 |                    |  |  |

6. After clicking in that tab, you are able to see what specific documents you are missing and need to complete.

#### Forms

Students applying for financial aid may download the following forms as PDF files.

While every effort is made to provide the most current versions of these documents, students should check with Financial Aid to ensure that they submit complete and appropriate paperwork.

'HOW TO SCAN DOCUMENTS TO PDF USING YOUR PHONE CAMERA:

#### 2019-2020

Financial Aid Data Form Important Student Financial Aid Information Rights and Responsibilities Satisfactory Academic Progress (SAP) Unusual Enrollment Form Proof of Illinois Residency

#### Dependent

Aggregate Verification Worksheet Custom Verification Worksheet Standard Verification Worksheet

#### Independent

Aggregate Verification Worksheet Custom Verification Worksheet Standard Verification Worksheet

#### Appeals

Dependency Override Appeal Satisfactory Academic Progress Appeal Special Circumstances Appeal

#### 2020-2021

MAP Residency Orphan Ward of Court Dependency Override Form Dependent Support Statement Educational Purpose at School Federal Direct Loan Marital Status Form Military Request Form Unusual Enrollment Verification Worksheet VA Benefits process How to download your IRS tax transcript New Appeal Form Satisfactory Academic Progress Appeal Reduction of Income Form Selective Service

7. You are able to find and access these documents in the Morton College website under the Financial Aid Tab.

### Select an Award Year: 2019/2020 Academic Year

Your most recent Satisfactory Academic Progress (SAP) eval

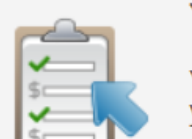

 $\checkmark$ 

Your Financial Aid Package is now ready!

Your financial aid award package is now ready for your review and acceptance.

<u>Review and accept your Financial Aid Award</u> <u>Package</u>

| Scholarships and Grants<br>Money you don't have to pay be              | ack      | \$13,549.04          |            |             |             |
|------------------------------------------------------------------------|----------|----------------------|------------|-------------|-------------|
| Award                                                                  | Status   | Total Awarded Amount | Fall 2019  | Spring 2020 | Summer 2020 |
| State of IL MAP Grant (Est)<br><u>View award</u>                       | Accepted | \$660.00             | \$660.00   | \$0.00      | \$0.00      |
| PELL GRANT                                                             | Accepted | \$9,292.00           | \$3,098.00 | \$3,097.00  | \$3,097.00  |
| I J VESELY<br>✓ <u>View award</u>                                      | Accepted | \$1,500.00           | \$750.00   | \$750.00    | \$0.00      |
| UPS Scholarship<br><u>View award</u>                                   | Accepted | \$500.00             | \$250.00   | \$250.00    | \$0.00      |
| ① State of IL MAP Grant (Est)<br>✓ <u>View award</u>                   | Pending  | \$825.00             | \$0.00     | \$825.00    | \$0.00      |
| <ol> <li>OVID Emergency Grants</li> <li>✓ <u>View award</u></li> </ol> | Pending  | \$772.04             | \$0.00     | \$772.04    | \$0.00      |
| Award Total                                                            |          |                      |            |             |             |
| Award                                                                  |          | Total Awarded Amount | Fall 2019  | Spring 2020 | Summer 2020 |
| Total Awards<br>~ Accept or Decline All                                |          | \$13,549.04          | \$4,758.00 | \$5,694.04  | \$3,097.00  |

7. Make sure to be in the correct academic year to view your Financial Aid Award.

8. In your Financial Aid Award Package you will be able to find each grant, scholarships, loans for each semester.